# TABLE OF CONTENTS

# CHAPTER 6: USING THE NSLDS ONLINE SSCR FUNCTIONS

| 6.1.1 PURPOSES OF ONLINE PROCESSING       6-2         6.1.2 ONLINE ACCESS       6-2         6.1.3 NSLDS (DISCLOSURE SCREEN) LOGON       6-2         6.1.3.1 Changing Your Password in CICS       6-4         6.1.3.2 Invalid User ID or Password in CICS       6-4         6.1.3.3 Suscessful Logon to CICS       6-4 |
|----------------------------------------------------------------------------------------------------|
| 6.1.2 ONLINE ACCESS       6-2         6.1.3 NSLDS (DISCLOSURE SCREEN) LOGON       6-2         6.1.3.1 Changing Your Password in CICS       6-4         6.1.3.2 Invalid User ID or Password in CICS       6-4         6.1.3.2 Suppose full agen to CICS       6-4                                                      |
| <ul> <li>6.1.3 NSLDS (DISCLOSURE SCREEN) LOGON</li></ul>                                                                                                    |
| 6.1.3.1 Changing Your Password in CICS                                                                                                    |
| 6.1.3.2 Invalid User ID or Password in CICS                                                                                                    |
| (122 Supposed all Legentes CICS)                                                                                                    |
| 0.1.3.3 Successiul Logon to CICS                                                                                                    |
| 6.2 ACCESSING SSCR FUNCTIONS                                                                                                    |
| 6.2.1 NSLDS MAIN MENU (SS04)                                                                                                    |
| 6.2.2 REPORTING CAPABILITIES MAIN MENU (RC00)                                                                                                    |
| 6.3 SELECTING AND OPERATING THE SSCR FUNCTIONS                                                                                                    |
| 6.3.1 SSCR ONLINE UPDATE (RC71)                                                                                                    |
| 6.3.1.1 Display Student (D)                                                                                                    |
| 6.3.1.2 Update SSCR (U)                                                                                                    |
| 6.3.1.3 List Address (LA)6-15                                                                                                    |
| 6.3.1.4 Past Enrollment Status Change (PS)                                                                                                    |
| 6.3.2 SSCR USER PROFILE UPDATE (RC78)                                                                                                    |
| 6.3.2.1 Update (U)                                                                                                    |
| 6.3.3 SSCR Cycle Selection (RC74)                                                                                                    |
| 6.4 LEAVING NSLDS AND TITLE IV WAN                                                                                                    |

# LIST OF FIGURES

| Figure 6-1, SSCR Hierarchy Chart                                       | 6-1  |
|------------------------------------------------------------------------|------|
| Figure 6-2, System Logon Screen                                        |      |
| Figure 6-3, Password Expired Message                                   |      |
| Figure 6-4, Invalid Sign-On Attempt Message                            | 6-4  |
| Figure 6-5, CICS Sign-On Complete Screen                               | 6-5  |
| Figure 6-6, SSCR Access Navigation Schematic                           | 6-6  |
| Figure 6-7, Function Keys                                              | 6-7  |
| Figure 6-8, NSLDS Main Menu (SS04)                                     | 6-7  |
| Figure 6-9, Reporting Capabilities Main Menu (RC00)                    |      |
| Figure 6-10, Student Status Confirmation Menu (RC70)                   | 6-9  |
| Figure 6-11, SSCR Online Update (RC71), Initial Screen                 | 6-11 |
| Figure 6-12, SSCR Online Update (RC71), Update Screen                  | 6-12 |
| Figure 6-13, SSCR Online Update (RC71), Display Student                | 6-13 |
| Figure 6-14, SSCR Online Update (RC71), Update SSCR                    | 6-14 |
| Figure 6-15, SSCR Online Update (RC71), Successful Update              | 6-15 |
| Figure 6-16, Student Address List Screen (RC7C)                        | 6-16 |
| Figure 6-17, Past Enrollment Status Change (RC7D), Initial Screen      | 6-17 |
| Figure 6-18, Past Enrollment Status Change (RC7D), Add Data Entered    | 6-18 |
| Figure 6-19, Past Enrollment Status Change, Successful Addition        | 6-18 |
| Figure 6-20, Past Enrollment Status Change, Successful Update          | 6-19 |
| Figure 6-21, Past Enrollment Status Change (RC7D), Successful Deletion | 6-20 |
| Figure 6-22, SSCR User Profile Update (RC78), Initial Screen           | 6-21 |
| Figure 6-23, SSCR Sort Selection Screen (RC76)                         |      |
| Figure 6-24, SSCR User Profile Update (RC78)                           |      |
| Figure 6-25, SSCR User Profile Update (RC78), Successful Update        | 6-24 |
| Figure 6-26, SSCR Cycle Selection (RC74), Initial Screen               | 6-25 |
| Figure 6-27, SSCR Cycle Selection (RC74), Update Selection             | 6-26 |
|                                                                        |      |

## USING THE NSLDS ONLINE SSCR FUNCTIONS

This chapter tells you how to use the online functions associated with SSCR. It presents an overview of the purposes and constraints of online processing, followed by a step-by-step description of accessing and operating each SSCR online function.

## 6.1 OVERVIEW OF NSLDS ONLINE OPERATIONS

Most SSCR data is processed in a batch environment, either through files transmitted over the Title IV Wide Area Network (the transmission is online, but the updating is batch), or files exchanged on magnetic tape. You can, however, perform a number of functions online with a PC. Figure 6-1 shows the flow of the NSLDS screens for the SSCR functions. You can only view or update students who are associated with your school. The following subsections describe the primary uses and limitations of online SSCR processing.

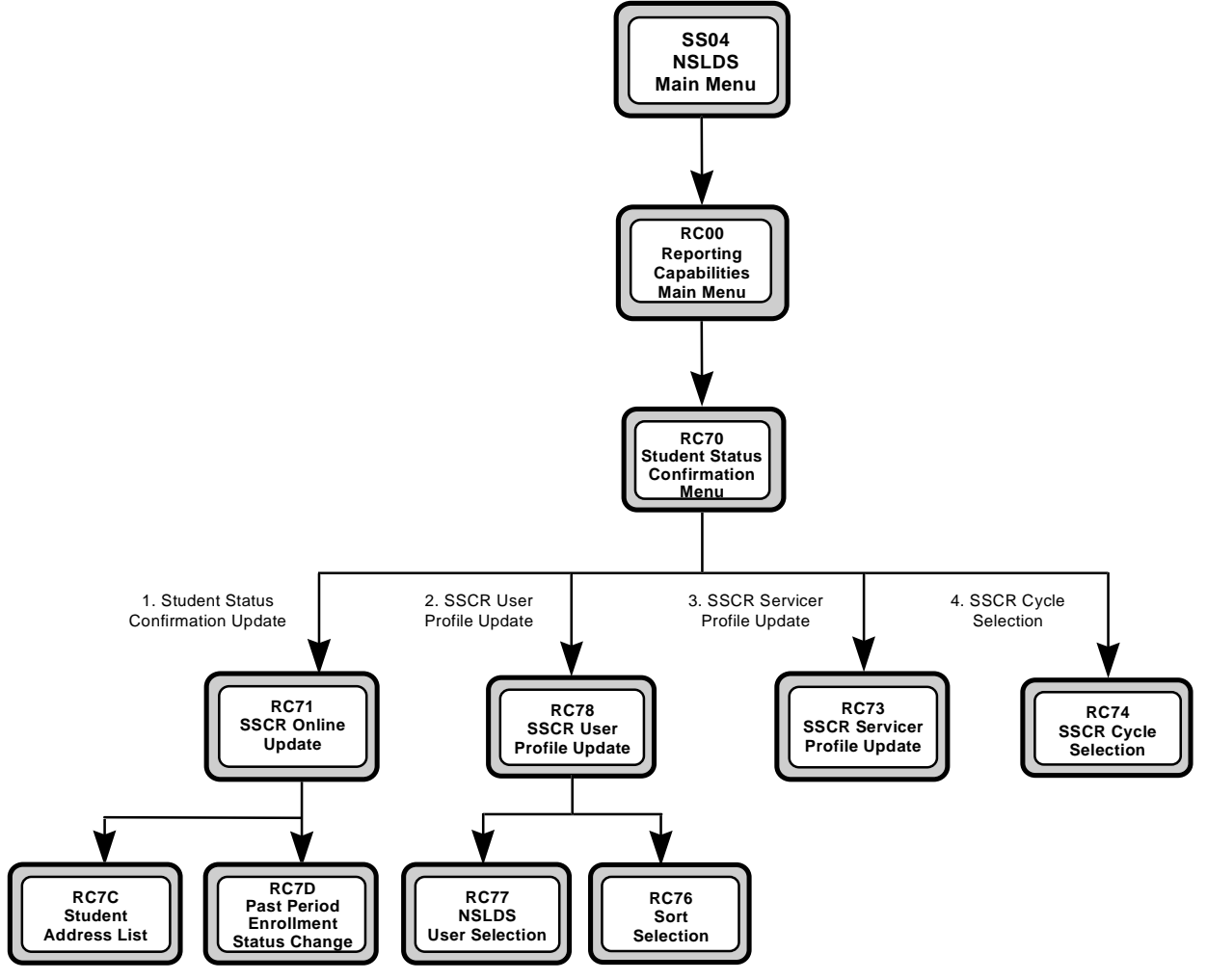

Figure 6-1, SSCR Hierarchy Chart

### 6.1.1 PURPOSES OF ONLINE PROCESSING

You might want to process SSCR data online for either of two reasons:

- 1. **Real-time Updating of School Operations Options**—You can update certain elements of your school's profile online. You can determine the SSCR transmittal recipients, select the electronic media to be used, specify the sort sequences to be applied, and select the reporting cycles.
- 2. Updating a Small Number of Student Records—When you need to correct a few student records on a previously submitted SSCR, or make an ad hoc report for a change in student status, online updating is appropriate. Remember, though, that the EDExpress module of the Title IV WAN lets you update and build a Submittal File on your PC off-line (that is, without being connected to NSLDS) and transmit it using EDConnect. Since online access is more expensive, please use it sparingly.

For security and privacy reasons, schools can access individual student's records online only if they know the SSN, first name, and date of birth. All three are required.

### 6.1.2 ONLINE ACCESS

You can access NSLDS from your personal computer (PC) by selecting the <u>N</u>etConnect option from the Window menu in EDConnect and running NET\*CONNECT.

#### 6.1.3 NSLDS (DISCLOSURE SCREEN) LOGON

Select the NSLDS option from the NET\*CONNECT menu. The System Logon screen is displayed as shown in Figure 6-2.

NSLP PRODUCTION CICS REGION VERSION 4.1 MIGRATE CICSNSLP TCPNS007 USER TD: or "LOGOFF" to disconnect S007 PASSWORD: NEW PASSWORD (Optional): Disclosure Statement The user understands that the Department of Education, its agents and sub-contractors have signed up to meet the requirements of the "PRIVACY ACT of 1974" (as amended). As such, by entering this system, the user hereby verifies that he/she has read the "PRIVACY ACT of 1974" (as amended), that the user understands the requirements of the act, and that the user has no remaining unanswered questions. Monitoring Notice This system is for the use of authorized users only. Individuals using this computer system without authority, are subject to having all of their activities on this system monitored and recorded by system personnel. In the course of monitoring individuals improperly using this system or in the course of system maintenance, the activities of authorized users may also be monitored. Anyone using this system expressly consents to such monitoring and is advised that if such monitoring reveals possible evidence of criminal activity, system personnel may provide the evidence of such monitoring to law enforcement officials. Enter your RACF Userid and Password to sign onto CICS

Figure 6-2, System Logon Screen

The CICS System Logon screen displays the NSLDS Disclosure Statement and Monitoring Notice. All information contained in NSLDS is protected by federal regulations under the Privacy Act of 1974 (as amended). It is your responsibility under federal law to comply with Privacy Act regulations governing the protection of information in this database.

To log on to NSLDS, use the following steps:

- 1. Type your NSLDS user ID at the prompt. Your user ID is mailed to you shortly after you sign up for Title IV WAN access.
- 2. Press **TAB** to advance your cursor to the PASSWORD field.
- 3. Type your NSLDS password. Your password does not display as you type, but the cursor advances across the screen.
- 4. Press ENTER. The cursor advances to a prompt in the lower left portion of the screen.

When you log on to CICS for the first time, your initial password expires. The system displays the message **Password Expired**, as shown in Figure 6-3, and prompts you to enter a new password. You must change your password at this time.

```
Password Expired - enter new password
MBn a 02/019
```

Figure 6-3, Password Expired Message

### 6.1.3.1 Changing Your Password in CICS

To change your password in CICS, use the following steps:

- 1. Type your user ID (e.g., ED0000) at the cursor.
- 2. Press **TAB** to advance to the PASSWORD field.
- 3. Type your current password. It does not display as the cursor moves across the field.
- 4. Press **TAB** to advance your cursor to the NEW PASSWORD field.
- 5. Type your new password. Your password does not display as you type, but the cursor advances across the screen.
- 6. Press ENTER.
- 7. A screen message displays requesting your new password to be entered again. Retype your new password as you did before for verification. Your password is not displayed as the cursor moves across the field.
- 8. Press ENTER.

#### 6.1.3.2 Invalid User ID or Password in CICS

If you entered an invalid User ID or password, the system displays an error message at the bottom of the screen as shown in Figure 6-4.

| Invali       | d Sig | gn-on attempt | / | RC=0016 |
|--------------|-------|---------------|---|---------|
| M <u>B</u> n | a     | 02/019        |   |         |

Figure 6-4, Invalid Sign-On Attempt Message

After three unsuccessful logon attempts, the NSLDS Customer Service Center (CSC) activates a lockout but continues to display the **Invalid Sign-on Attempt** message if you try to log on to CICS. You must contact the CSC (1-800-999-8219) to request that your user ID and password be reset. To log on again, you must repeat the steps in Section 6.1.3.1, "Changing Your Password in CICS."

## 6.1.3.3 Successful Logon to CICS

After you logon to CICS, the NSLDS CICS Sign-On Complete screen displays for several seconds, as shown in Figure 6-5.

|     | NTNTNT 7 |             | 00000    | <b></b>      |          |          |        | 0000   |        |
|-----|----------|-------------|----------|--------------|----------|----------|--------|--------|--------|
|     |          |             | 55555    | 11111<br>7 7 |          | ועעעעע   | עעי    | 5555   | 222222 |
| 1   | NNN NI   | NN SSSSSS   | SSSSS I  | ىلىل         | 1        | ומממממממ | עעעי   | SSSSSS | 555555 |
| NI  | NNN NNI  | N SSS       | SSS LI   | ιL           | D        | DD I     | DD S   | SSS    | SSS    |
| NNI | NNN NNN  | SSS         | LLI      | L            | DDI      | d de     | D SS   | SS     |        |
| NNN | NNN NNN  | SSSSSSSSS   | SS LLL   |              | DDD      | DDE      | SSS    | SSSSSS | SSS    |
| NNN | NNNNN    | SS          | S LLL    |              | DDD      | DDD      |        | SS     | SS     |
| NNN | NNNN S   | SSS SSS     | LLL      |              | DDD      | DDD      | SSS    | SSS    | 3      |
| NNN | NNN S    | SSSSSSSSSS  | LLLLLL   | LLLL         | DDDDDD   | DDDD     | SSSSSS | SSSSSS |        |
| NNN | NNN SS   | SSSSSSSS    | LLLLLLL  | LLL          | וממממממ  | DD       | SSSSSS | SSSS   |        |
|     | CICSI    | NSLP Signon | complete | e for        | LAST NAM | E, FIRSI | ' NAME |        |        |
|     | USERID:  | ZZZ         | OPID:    |              | ZZZ D    | ATE: 01  | /16/19 | 998    |        |
|     | NETNAME: | TCPNS007    | TERMINAL | 'ID:         | S007 T   | IME: 07  | :59:00 | )      |        |
|     |          |             |          |              |          |          |        |        |        |

Figure 6-5, CICS Sign-On Complete Screen

## 6.2 ACCESSING SSCR FUNCTIONS

You can access all SSCR functions through the NSLDS Main Menu (SS04) and the Reporting Capabilities Main Menu (RC00), as shown in Figure 6-6.

| NSLDS                                                 | 01-16-1998 |
|-------------------------------------------------------|------------|
| NSLDS Main Menu                                       | 08:00:00   |
| Input the number of your choice and press ENTER.      |            |
| Select 2                                              |            |
| <u>Select</u> <u>1</u> . System Support Main Menu     |            |
| 3. Exit NSLDS and LOGOFF                              |            |
|                                                       |            |
| RC00                                                  |            |
| NSLDS                                                 | 01-16-1998 |
| Reporting Capabilities Main Menu                      | 08:00:30   |
| Input the number of your choice and press ENTER.      |            |
|                                                       |            |
| Select $\underline{6}$ 1. Aggregate Inquiry Main Menu |            |
| 2. Default Rate Main Menu                             |            |
| 3. Report Selection Menu                              |            |
| 4. Borrower Tracking Security                         |            |
| 5. Financial Aid Transcript Summary                   |            |
| 6. Student Status Confirmation Menu                   |            |
| 7. Aid Overpayment                                    |            |
| 8. Organization Contact                               |            |
| RC70                                                  |            |
| NSLDS                                                 | 01-16-1998 |
| Student Status Confirmation Menu                      | 08:01:00   |
| F3 Input the number of your choice and press ENTER.   |            |
| 1. Student Status Confirmation Update                 |            |
| 2. SSCR User Profile Update                           |            |
| 3. SSCR Servicer Profile Update                       |            |
| 4. SSCR Cycle Selection                               |            |
|                                                       |            |
|                                                       |            |
|                                                       |            |
|                                                       |            |
|                                                       |            |
|                                                       |            |
|                                                       |            |
|                                                       |            |

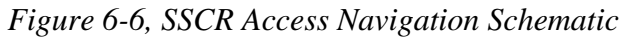

Function keys or bottom line functions let you move from screen to screen. The following primary function keys are shown in Figure 6-7 below:

| Key         | Function                                                    |
|-------------|-------------------------------------------------------------|
| F3=EXIT     | Exits current screen and returns to the previous screen.    |
| F4=PROMPT   | Shows detail information for fields with a "+".             |
| F7=BACKWARD | Pages backwards from a screen with a "-" in the MORE field. |
| F8=FORWARD  | Pages forward from a screen with a "+" in the MORE field.   |
| F12=RETURN  | Exits this screen and returns to the SSCR Menu.             |

Figure 6-7, Function Keys

#### 6.2.1 NSLDS MAIN MENU (SS04)

When your NSLDS session begins after your password is accepted by the system security process, the NSLDS Main Menu (SS04) displays automatically, as shown in Figure 6-8.

|                        | NSLDS<br>NSLDS Main Menu       | 01-16-199                               |
|------------------------|--------------------------------|-----------------------------------------|
| Truck the number of    |                                | 00.00.00                                |
| Input the number of yo | ur choice and press ENTER.     |                                         |
| _ 1. System Sup        | port Main Menu                 |                                         |
| 2. Reporting           | Capabilities Main Menu         |                                         |
| 3. Exit NSLDS          | and LOGOFF                     |                                         |
| Msg# User Messages     |                                | MORE +                                  |
| 99000 ** Use F8 to     | see all messages **            |                                         |
| 10600 *****THIS IS 1   | MESSAGE 10600****              | * * * * * * * * * * * * * * * * * * * * |
| 10600 Thig is a same   | plo of how a magaza would app  | a                                       |
| 10600 F8 will scrol    | pie of now a message would app | age information                         |
| 10600 F7 will scrol    | 1 to back to the beginning of  | message listings.                       |
|                        | 5 5                            | 5 5                                     |
|                        |                                |                                         |
|                        |                                |                                         |
|                        |                                |                                         |

Figure 6-8, NSLDS Main Menu (SS04)

The NSLDS Main Menu lists the following options:

• **System Support Main Menu**—Provides authorized system maintenance users access to system support information. You do not have access to this option.

- **Reporting Capabilities Main Menu**—Lets authorized users access aggregates, default rate calculations, report selections, and SSCR functions. Select this option to access SSCR.
- Exit NSLDS and LOGOFF—Ends the NSLDS session and logs you off the system.

To select the Reporting Capabilities Main Menu (RC00) as shown in Figure 6-9, use the following steps:

- 1. Type **2**.
- 2. Press ENTER.

#### 6.2.2 REPORTING CAPABILITIES MAIN MENU (RC00)

Use the Reporting Capabilities Main Menu (RC00) to access the NSLDS functions that are available to schools, as shown in Figure 6-9. This document focuses on Option 6, Student Status Confirmation Menu, which allows you to access the primary SSCR functions.

| RC00                                                                                                    |                        |
|----------------------------------------------------------------------------------------------------|------------------------|
| NSLDS<br>Reporting Capabilities Main Menu<br>Input the number of your choice and press ENTER.<br>– 1. Aggregate Inquiry Main Menu<br>2. Default Rate Main Menu<br>3. Report Selection Menu<br>4. Borrower Tracking Security<br>5. Financial Aid Transcript Summary<br>6. Student Status Confirmation Menu<br>7. Aid Overpayment<br>8. Organization Contact | 01-16-1998<br>08:00:30 |
| F3=EXIT                                                                                                    |                        |

Figure 6-9, Reporting Capabilities Main Menu (RC00)

To select the Student Status Confirmation Menu from the Reporting Capabilities Main Menu (RC00), use the following steps:

- 1. Type 6.
- 2. Press ENTER.

## 6.3 SELECTING AND OPERATING THE SSCR FUNCTIONS

The Student Status Confirmation Menu (RC70) lets you access the SSCR functions, as shown in Figure 6-10.

| RC70                                                                                                    |            |
|----------------------------------------------------------------------------------------------------|------------|
| NSLDS                                                                                                    | 01-16-1998 |
| Student Status Confirmation Menu                                                                                               | 08:01:00   |
| Input the number of your choice and press ENTER.                                                                               |            |
| <ol> <li>Student Status Confirmation Update</li> <li>SSCR User Profile Update</li> <li>SSCR Servicer Profile Update</li> </ol> |            |
| 4. SSCR Cycle Selection                                                                                                    |            |
|                                                                                                    |            |
|                                                                                                    |            |
|                                                                                                    |            |
|                                                                                                    |            |
| F3=EXIT                                                                                                    |            |

Figure 6-10, Student Status Confirmation Menu (RC70)

The Student Status Confirmation Menu lists the following options:

- **Student Status Confirmation Update**—Update enrollment status and related SSCR information online.
- **SSCR User Profile Update**—Displays your school's profile including information your school provided when you registered for Title IV WAN and NSLDS.
- SSCR Servicer Profile Update—If your school uses a servicer, displays the servicer.
- **Cycle Selection**—Designate your desired mandatory and optional SSCR cycles.

Type 1, 2, 3, or 4, and press ENTER. The respective function screen displays. Each of these school functions is fully described in the following subsections.

## 6.3.1 SSCR ONLINE UPDATE (RC71)

The Student Status Confirmation Update—Option 1 on the Student Status Confirmation Menu (RC70) shown to the right—lets you update enrollment status and related SSCR information online. Although most SSCR data is updated by the batch processing which is part of the regular SSCR reporting cycles described earlier, online updating supports the following:

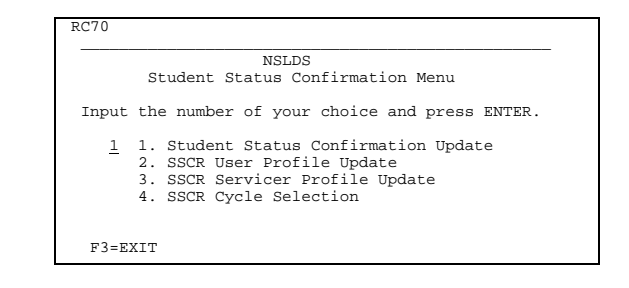

- Correction of previously submitted data.
- Regular SSCR reporting for schools with a small number of students.
- Ad hoc reporting of enrollment status changes that occur between scheduled reporting cycles. You must submit an ad hoc report (online or batch) for such changes within 30 days of their occurrence, unless there is a scheduled reporting cycle within 60 days.

To select the SSCR Online Update (RC71) screen, use the following steps:

- 1. Type **1**.
- 2. Press ENTER.

As shown in bold in Figure 6-11, the SSCR Online Update (RC71) screen displays with the School/Branch Code and School Name automatically filled in and the Action Code field in the Action Bar at the top of the screen set to  $\mathbf{D}$ .

| RC71 <b>D</b> _ Display student(D) Update sscr(U) List Address(LA)<br>Past enrollment Status change(PS) | )            |
|----------------------------------------------------------------------------------------------------|--------------|
|                                                                                                    |              |
| NSLDS                                                                                                   | 01-16-1998   |
| SSCR Online Update                                                                                      | 08:02:00     |
| School/Branch Code: 00332900 PENNSYLVANIA STATE UNIVERSITY                                              |              |
| SSN DOB                                                                                                 | (MM-DD-YYYY) |
| Last Name: Curr SSN.:                                                                                   |              |
| Current Student Status Change (Mandatory)                                                               |              |
| Anticipated Completion Date (MM-DD-YYYY)                                                                |              |
| Enrollment Code Enrollment Code Effect Date                                                             | (MM-DD-YYYY) |
| Certification Date                                                                                      | (MM-DD-YYYY) |
| Student Designator (Optional)                                                                           |              |
| Student Information Change (Optional)                                                                   |              |
| SSN Middle Initial                                                                                      |              |
| Last Name DOB                                                                                           | (MM-DD-YYYY) |
| Permanent Address Information (Optional)                                                                |              |
| Address line 1                                                                                          |              |
| Address line 2                                                                                          |              |
| City Zip Code                                                                                           |              |
| Country Effective Date                                                                                  | (MM-DD-YYYY) |
| PRIVACY ACT OF 1974(AS AMENDED)                                                                         |              |
| RC004-I: Please enter key fields and press ENTER                                                        |              |
| F3=EXIT                                                                                                 |              |

Figure 6-11, SSCR Online Update (RC71), Initial Screen

The Action Bar for SSCR Online Update (RC71) gives you the following options:

- **Display Student (D)**—Display the SSN, first name, and date of birth for a selected student.
- **Update SSCR (U)**—Update non-identifier fields and posts them immediately to the database. Proposed changes to student identifier data must be approved by the data provider.
- List Address (LA)—List student's previous addresses.
- **Past Enrollment Status Change (PS)**—Update a student's past enrollment status or the dates of the enrollment period.

#### 6.3.1.1 Display Student (D)

You can begin the online update process by using the following steps to enter the SSN, first name, and date of birth of a student. The screen cursor is initially located at the SSN field.

- 1. Type the student's SSN in the SSN field; for example, type **043882658**. Do *not* type hyphens.
- 2. The cursor advances to the First Name field after you type the last number of a nine-digit SSN.

- 3. Type the student's first name; for example, type **Corey**.
- 4. Press **TAB** to advance to the DOB field.
- 5. Type the student's date of birth; for example, type **12061974**. The date must be in MMDDYYYY format. Do not type hyphens.
- 6. Press ENTER.

If there is a match in the database, the student and associated information are displayed ready for updating on the SSCR Online Update screen as shown in bold in Figure 6-12.

| RC71 U_ Display student(D) Update sscr(U) List Address(LA)<br>Past enrollment Status change(PS)                                                |              |
|----------------------------------------------------------------------------------------------------|--------------|
| NSLDS                                                                                                    | 01-16-1998   |
| SSCR Online Undate                                                                                                    | 08:02:30     |
| School/Branch Code: 00332900 PENNSYLVANIA STATE UNIVERSITY                                                                                     | 00002050     |
| SSN       043882658       First Name       COREY       DOB       12 - 06 - 1974         Last Name:       REED       Curr SSN.:       043882658 | (MM-DD-YYYY) |
| Anticipated Completion Date <b>05 - 24 - 1998</b> (MM-DD-YYYY)                                                                                 |              |
| Enrollment Code F Enrollment Code Effect Date 09 - 05 - 1994                                                                                   | (MM-DD-YYYY) |
| Certification Date 09 - 15 - 1997                                                                                                    | (MM-DD-YYYY) |
| Student Designator (Optional)                                                                                                    |              |
| Student Information Change (Optional)                                                                                                    |              |
| SSN Middle Initial                                                                                                    |              |
| Last Name DOB                                                                                                    | (MM-DD-YYYY) |
| Permanent Address Information (Optional)                                                                                                    |              |
| Address line 1                                                                                                    |              |
| Address line 2                                                                                                    |              |
| City State Zip Code                                                                                                    |              |
| Country Effective Date                                                                                                    | (MM-DD-YYYY) |
| PRIVACY ACT OF 1974(AS AMENDED)                                                                                                    |              |
| RC704-I: Please make changes and press ENTER<br>F3=EXIT                                                                                        |              |

Figure 6-12, SSCR Online Update (RC71), Update Screen

If you wish to display but not update student information, follow steps 1–5 above, and then do the following:

- 6. Use the **HOME** key to navigate to the Action Code field of the Action Bar at the top of the screen.
- 7. Type **D** over the existing D.
- 8. Press ENTER.

If there is a match in the database, the student and associated information are displayed on the SSCR Online Update screen as shown in Figure 6-13.

| RC71 D_ Display student(D) Update sscr(U) List Address(LA)<br>Past enrollment Status change(PS) |              |
|-------------------------------------------------------------------------------------------------|--------------|
| NSLDS                                                                                           | 01-66-1998   |
| SSCR Online Update                                                                              | 08:02:45     |
| School/Branch Code: 00332900 PENNSYLVANIA STATE UNIVERSITY                                      |              |
| SSN 043882658 First Name COREY DOB 12 - 06 - 1974                                               | (MM-DD-YYYY) |
| Last Name: REED Curr SSN.: 043882658                                                            |              |
| Current Student Status Change (Mandatory)                                                       |              |
| Anticipated Completion Date 05 - 24 - 1998 (MM-DD-YYYY)                                         |              |
| Enrollment Code F Enrollment Code Effect Date 09 - 05 - 1994                                    | (MM-DD-YYYY) |
| Certification Date 09 - 15 - 1997                                                               | (MM-DD-YYYY) |
| Student Designator (Optional)                                                                   |              |
| Student Information Change (Optional)                                                           |              |
| SSN First Name Middle Initial                                                                   |              |
| Last Name DOB                                                                                   | (MM-DD-YYYY) |
| Permanent Address Information (Optional)                                                        | . ,          |
| Address line 1                                                                                  |              |
| Address line 2                                                                                  |              |
| City State Zip Code                                                                             |              |
| Country                                                                                         | (MM-DD-YYYY) |
| PRIVACY ACT OF 1974(AS AMENDED)                                                                 | . (          |
|                                                                                                 |              |
| F3=EXIT                                                                                         |              |

Figure 6-13, SSCR Online Update (RC71), Display Student

## 6.3.1.2 Update SSCR (U)

You can also use the SSCR Online Update screen to update the SSCR information in any field not preceded by a colon. For example, the Curr SSN field cannot be updated, but the Anticipated Completion Date field can be. Note that some fields, such as Last Name, cannot be updated in the display location, but can be proposed for change in the Student Information Change section shown in bold near the bottom of Figure 6-14. Changes to student identifier data must be approved by the data provider. Just as in the batch process, these proposed updates are not effective immediately.

| RC71 U_ Display student(D) Update sscr(U) List Addres<br>Past enrollment Status change(PS) | s(LA)            |
|--------------------------------------------------------------------------------------------|------------------|
| NSLDS                                                                                      | 01-16-1998       |
| SSCR Online Update                                                                         | 08:03:30         |
| School/Branch Code 00332900 PENNSYLVANIA STATE UNIVERSITY                                  |                  |
| SSN 043882658 First Name COREY DOB 12 - 06 - 19                                            | 74 (MM-DD-YYYY)  |
| Last Name: REED Curr SSN.: 043882                                                          | 658              |
| Current Student Status Change (Mandatory)                                                  |                  |
| Anticipated Completion Date 05 - 24 - 1998 (MM-DD-YYYY)                                    |                  |
| Enrollment Code F Enrollment Code Effect Date 09 - 05 - 1                                  | 994 (MM-DD-YYYY) |
| Certification Date                                                                         | 997 (MM-DD-YYYY) |
| Student Designator (Optional)                                                              |                  |
| Student Information Change (Optional)                                                      |                  |
| SSN First Name Middle Initial.                                                             |                  |
| Last Name DOB                                                                              | (MM-DD-YYYY)     |
| Permanent Address Information (Optional)                                                   |                  |
| Address line 1                                                                             |                  |
| Address line 2                                                                             |                  |
| City Zip Code                                                                              |                  |
| Country Effective Date                                                                     | (MM-DD-YYYY)     |
| PRIVACY ACT OF 1974(AS AMENDED)                                                            | 、,               |
|                                                                                            |                  |
| F3=EXIT                                                                                    |                  |

Figure 6-14, SSCR Online Update (RC71), Update SSCR

To update non-identifier fields and save them to the database at the end of the transaction, use the following steps:

- 1. Display the student record you wish to update.
- 2. **TAB** to the field(s) you want to change.
- 3. Type all desired changes.
- 4. Check that the U appears in the Action Code field. If it does not, use the **HOME** key to navigate to the Action Code field, and then type U.
- 5. Press ENTER.

The SSCR Online Update screen displays a confirmation message, as shown in bold at the bottom of Figure 6-15. Notice in the same figure that the Anticipated Completion Date field has been changed from **05-24-1998** to **12-15-1998**. This date was extended because of the change in the student's enrollment code from **F** to **H** in the spring term, effective in January (**01-01-1998**) and certified a few days later. Proposed changes to identifier data are entered using the same procedure.

| RC71 U_ Display student(D) Update sscr(U) List Address(LA)   |              |
|--------------------------------------------------------------|--------------|
| Past enrollment Status change(PS)                            |              |
|                                                              |              |
| NSLDS                                                        | 01-16-1998   |
| SSCR Online Update                                           | 08:04:00     |
| School/Branch Code: 00332900 PENNSYLVANIA STATE UNIVERSITY   |              |
| SSN 043882658 First Name COREY DOB 12 - 06 - 1974            | (MM-DD-YYYY) |
| Last Name: REED Curr SSN.: 043882658                         |              |
| Current Student Status Change (Mandatory)                    |              |
| Anticipated Completion Date 12 - 15 - 1998 (MM-DD-YYYY)      |              |
| Enrollment Code H Enrollment Code Effect Date 01 - 01 - 1998 | (MM-DD-YYYY) |
| Certification Date                                           | (MM-DD-YYYY) |
| Student Designator (Optional)                                |              |
| Student Information Change (Optional)                        |              |
| SSN First Name Middle Initial                                |              |
| Last Name DOB                                                | (MM-DD-YYYY) |
| Permanent Address Information (Optional)                     |              |
| Address line 1                                               |              |
| Address line 2                                               |              |
| City Zip Code State Zip Code                                 |              |
| Country Effective Date                                       | (MM-DD-YYYY) |
| PRIVACY ACT OF 1974(AS AMENDED)                              |              |
| AA022-I: Successfully UPDATED                                |              |
| F3=EXIT                                                      |              |

Figure 6-15, SSCR Online Update (RC71), Successful Update

#### 6.3.1.3 List Address (LA)

When a student's address changes, you must update that information for NSLDS. Before typing the new address, you may confirm that it was not previously reported. If it was, you can retrieve that previous address from the database and make it the new address.

To display the Student Address List screen from the SSCR Online Update (RC71) screen, use the following steps:

- 1. Use the **HOME** key to navigate to the Action Code field at the top of the screen.
- 2. Type LA (for List Address).
- 3. Press ENTER.

The Student Address List (RC7C) screen is displayed as shown in Figure 6-16.

| RC7C                                     |                 |            |
|------------------------------------------|-----------------|------------|
| NSLDS                                    | 01-16-1998      |            |
| Student Address                          | 08:04:30        |            |
| First name: COREY Last name: REED        | SSN: 043882658  |            |
| Sel Please make a selection(S) and       | press ENTER     | MORE: +    |
| _ Address line 1: 1234 HICKERY STREET    |                 |            |
| Address line 2:                          |                 |            |
| City: ROSEMONT                           | State: PA Zip.: | 19836-2243 |
| Country: UNITED STATES OF AMERICA        | Effective Date: | 11-15-1997 |
| _ Address line 1: 1910 CHERRY LANE       |                 |            |
| Address line 2:                          |                 |            |
| City: CHANTILLY                          | State: VA Zip.: | 22031-7466 |
| Country: UNITED STATES OF AMERICA        | Effective Date: | 01-01-1997 |
| _ Address line 1: 423 WILSON BOULEVARD   |                 |            |
| Address line 2: APARTMENT 15             |                 |            |
| City: DALE CITY                          | State: VA Zip.: | 23861-2944 |
| Country: UNITED STATES OF AMERICA        | Effective Date: | 03-31-1996 |
| _ Address line 1: 1906 GALLOWS ROAD      |                 |            |
| Address line 2:                          |                 |            |
| City: MERRIFIELD                         | State: VA Zip.: | 24301-4221 |
| Country: UNITED STATES OF AMERICA        | Effective Date: | 09-01-1995 |
| F3=EXIT F7=BACKWARD F8=FORWARD F12=RETUR | N               |            |

Figure 6-16, Student Address List Screen (RC7C)

All addresses previously reported to NSLDS are displayed. If one of the addresses is now the current address, you do not have to retype it. To make a previously reported address the current address, use the following steps:

- 1. **TAB** to the Select column (marked "Sel") to the left of the address you want to change.
- 2. Type **S** in the Select column.
- 3. Press ENTER.

The SSCR Online Update (RC71) screen redisplays, populated with the address information you have just selected from the Student Address List screen. To save that information to the database, do the following:

- 1. Type U in the Action Code field on the SSCR Outline Update screen.
- 2. Press ENTER.

Remember, if there is a "+" in the More field of the Student Address List screen, there are additional addresses not displayed. You can view them by pressing the **F8** Key to scroll forward.

#### 6.3.1.4 Past Enrollment Status Change (PS)

NSLDS stores all enrollment periods and the corresponding status that your school has submitted. This information is particularly helpful to lenders when they have to calculate student

deferments. If you have information that a student's past enrollment status or the dates of the enrollment period need to be corrected, you can use this screen.

To access the Past Enrollment Status Change screen from the SSCR Online Update (RC71) screen:

- 1. Use the **HOME** key to navigate to the Action Code field at the top of the screen.
- 2. Type **PS** (for Past Enrollment Status change).
- 3. Press ENTER.

Past Enrollment Status Change (RC7D) is displayed as shown in Figure 6-17:

| RC7D Add(A) Change(C) DElete(DE)                                    |            |
|---------------------------------------------------------------------|------------|
| NSLDS (                                                             | 01-16-1998 |
| Past Enrollment Status Change 0                                     | 08:05:00   |
| Sch/Br Code.: 00332900 PENNSYLVANIA STATE UNIVERSITY                |            |
| Student Name: COREY REED SSN:                                       | 043882658  |
| Anticipated Compl Date: 12-15-1998 (MM - DD - YYYY) (MM - D         | OD - YYYY) |
| Enrollment Code Effective Date Cert Date                            |            |
| Current Status                                                      |            |
| Enroll Code: H Effec Date: 01-01-1998 Cert Date: 01-05-1998 Source: | SSCR       |
| Make a selection(S) and press ENTER for UPDATE or DELETE            |            |
| Enroll                                                              | MORE:      |
| Sel Code Description Effec Date C                                   | Certi Date |
| _ F FULL TIME 09-05-1994 0                                          | 09-15-1997 |
| _ L LESS THAN HALF TIME 01-01-1994 0                                | 02-15-1994 |
|                                                                     |            |
|                                                                     |            |
|                                                                     |            |
|                                                                     |            |
|                                                                     |            |
|                                                                     |            |
| PRIVACY ACT OF 1974(AS AMENDED)                                     |            |
| F3=EXIT F7=BACKWARD F8=FORWARD F12=RETURN                           |            |

Figure 6-17, Past Enrollment Status Change (RC7D), Initial Screen

To add an enrollment period that is not reported:

- 1. Type **A** in the Action Code field.
- 2. Fill in the Enrollment Code, Effective Date, and Certification Date fields, shown in bold in Figure 6-18, with data for the period you want to add.

| RC7D $\mathbf{A}_{\mathrm{A}}$ Add(A) Change(C) DElete(DE)                  |                                              |                          |
|-----------------------------------------------------------------------------|----------------------------------------------|--------------------------|
| NSLDS                                                                       |                                              | 01-16-1998               |
| Past Enrollment Status Change                                               | (                                            | 08:05:00                 |
| Sch/Br Code.: 00332900 PENNSYLVANIA STATE UNIVERSITY                        |                                              |                          |
| Student Name: COREY REED                                                    | SSN:                                         | 043882658                |
| Anticipated Compl Date: 12-15-1998 (MM - DD - YYYY)                         | (MM – 1                                      | DD - YYYY)               |
| Enrollment Code A Effective Date 10 - 01 - 1997 Cert                        | Date. 10 - 1                                 | 15 - 1997                |
| Current Status                                                              |                                              |                          |
| Enroll Code: H Effec Date: 01-01-1998 Cert Date: 01-05-                     | 1998 Source:                                 | SSCR                     |
| Make a selection(S) and press ENTER for UPDATE or DELETE                    |                                              |                          |
| Enroll                                                                      |                                              | MORE:                    |
| Col Code Description                                                        |                                              | Jonti Data               |
| Sel Code Description                                                        | Effec Date (                                 | Lerti Dale               |
| F FULL TIME                                                                 | Effec Date (<br>09-05-1994 (                 | 09-15-1997               |
| _ F FULL TIME<br>L LESS THAN HALF TIME                                      | Effec Date (<br>09-05-1994 (<br>01-01-1994 ( | 09-15-1997<br>02-15-1994 |
| _ F FULL TIME<br>_ L LESS THAN HALF TIME                                    | Effec Date (<br>09-05-1994 (<br>01-01-1994 ( | 09-15-1997<br>02-15-1994 |
| _ F FULL TIME<br>_ L LESS THAN HALF TIME                                    | Effec Date (<br>09-05-1994 (<br>01-01-1994 ( | 09-15-1997<br>02-15-1994 |
| _ F FULL TIME<br>_ L LESS THAN HALF TIME                                    | Effec Date (<br>09-05-1994 (<br>01-01-1994 ( | 09-15-1997<br>02-15-1994 |
| _ F FULL TIME<br>_ L LESS THAN HALF TIME                                    | Effec Date (<br>09-05-1994 (<br>01-01-1994 ( | 09-15-1997<br>02-15-1994 |
| _ F FULL TIME<br>_ L LESS THAN HALF TIME<br>PRIVACY ACT OF 1974(AS AMENDED) | Effec Date (<br>09-05-1994 (<br>01-01-1994 ( | 09-15-1997<br>02-15-1994 |
| _ F FULL TIME<br>_ L LESS THAN HALF TIME<br>PRIVACY ACT OF 1974(AS AMENDED) | Effec Date (<br>09-05-1994 (<br>01-01-1994 ( | 09-15-1997<br>02-15-1994 |

Figure 6-18, Past Enrollment Status Change (RC7D), Add Data Entered

#### 3. Press ENTER.

The new enrollment period is automatically displayed in chronological order in the Current Status section. A confirmation message is displayed as shown in bold in Figure 6-19.

RC7D Add(A) Change(C) DElete(DE) NSLDS 01-16-1998 Past Enrollment Status Change 08:05:15 Sch/Br Code.: 00332900 PENNSYLVANIA STATE UNIVERSITY Student Name: COREY REED SSN: 043882658 Anticipated Compl Date: 12-15-1998 (MM - DD - YYYY) (MM - DD - YYYY) Enrollment Code.. \_ Effective Date.. \_\_ - \_\_\_ Cert Date.. \_\_ - \_\_ ----- Current Status -----Enroll Code: H Effec Date: 01-01-1998 Cert Date: 01-05-1998 Source: SSCR Make a selection(S) and press ENTER for UPDATE or DELETE Enroll MORE: Effec Date Certi Date Sel Code Description A APPROVED LEAVE OF ABSENCE 10-01-1997 10-15-1997 F FULL TIME 09-05-1994 09-15-1997 01-01-1994 02-15-1994 L LESS THAN HALF TIME PRIVACY ACT OF 1974(AS AMENDED) AA017-I: Successfully ADDED F3=EXIT F7=BACKWARD F8=FORWARD F12=RETURN

Figure 6-19, Past Enrollment Status Change, Successful Addition

To change an enrollment period that is currently reported:

- 1. Type **C** in the Action Code field.
- 2. Fill in the Enrollment Code, Effective Date, and Certification Date fields with data for the period you want to correct.
- 3. **TAB** to the Enrollment Period section.
- 4. Type **S** in the Selection field of the line you want to change.
- 5. Press ENTER.

The changes are entered on the line where you entered the S, and a confirmation message is displayed at the bottom of the screen as shown in Figure 6-20.

| RC7DAdd(A) Change(C) DElete(DE)                                                                                                    |                      |
|----------------------------------------------------------------------------------------------------|----------------------|
| NSLDS                                                                                                    | 01-16-1998           |
| Past Enrollment Status Change                                                                                                    | 08:05:30             |
| Sch/Br Code.: 00332900 PENNSYLVANIA STATE UNIVERSITY                                                                                                    |                      |
| Student Name: COREY REED                                                                                                    | SSN: 043882658       |
| Anticipated Compl Date: 12-15-1998 (MM - DD - YYYY)                                                                                                    | (MM - DD - YYYY)     |
| Enrollment Code Effective Date Cert Da                                                                                                    | ate                  |
| Current Status                                                                                                    |                      |
| Enroll Code: H Effec Date: 01-01-1998 Cert Date: 01-05-199                                                                                                    | 98 Source: SSCR      |
| Make a selection(S) and press ENTER for UPDATE or DELETE                                                                                                    |                      |
| Enroll                                                                                                    | MORE:                |
| Sel Code Description Ef                                                                                                    | ffec Date Certi Date |
| _ A APPROVED LEAVE OF ABSENCE 10                                                                                                    | 0-01-1997 10-15-1997 |
| _ F FULL TIME 09                                                                                                    | 9-05-1994 09-15-1997 |
| _ L LESS THAN HALF TIME 09                                                                                                    | 9-09-1993 10-15-1993 |
|                                                                                                    |                      |
|                                                                                                    |                      |
|                                                                                                    |                      |
|                                                                                                    |                      |
| PRIVACY ACT OF 1974(AS AMENDED)                                                                                                    |                      |
| AAU22-1: SUCCESSIULLY UPDATED<br>$E^{2} = E^{2} = E^{2}$ |                      |

Figure 6-20, Past Enrollment Status Change, Successful Update

To delete an enrollment period:

- 1. Type **DE** in the Action Code field.
- 2. **TAB** to the Enrollment Period section.
- 3. Type  $\mathbf{S}$  in the Selection field of the line you want to delete.
- 4. Press ENTER.

The changes are entered on the line where you typed the S, and a confirmation message is displayed at the bottom of the screen, as shown in Figure 6-21.

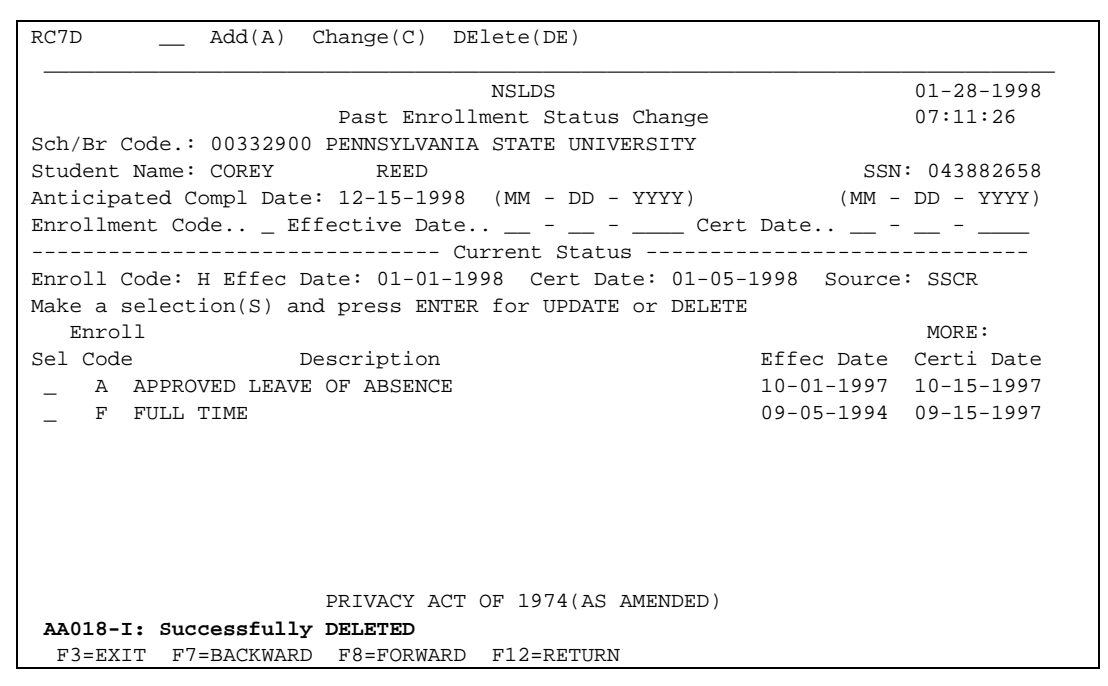

Figure 6-21, Past Enrollment Status Change (RC7D), Successful Deletion

#### 6.3.2 SSCR USER PROFILE UPDATE (RC78)

You can display your school's profile for receiving SSCR data by using the SSCR User Profile Update (Option 2) of the Student Status Confirmation Menu (RC70) shown to the right.

To select the SSCR User Profile Update (RC78) screen, use the following steps:

- 1. Type **2**.
- 2. Press ENTER.

The SSCR User Profile Update (RC78) screen displays as shown in Figure 6-22. The screen displays the information your school provided when you registered for Title IV WAN and NSLDS.

|          | NSLDS<br>Student Status Confirmation Menu                                                                                                    |
|----------|----------------------------------------------------------------------------------------------------|
| Input    | the number of your choice and press ENTER.                                                                                                    |
| <u>2</u> | <ol> <li>Student Status Confirmation Update</li> <li>SSCR User Profile Update</li> <li>SSCR Servicer Profile Update</li> <li>SSCR Cycle Selection</li> </ol> |

```
RC78
                         List Users(LU)
               Update(U)
                                          DIsassociate users(DI)
                                                                     01-16-1998
                                    NSLDS
                           SSCR User Profile Update
                                                                     08:06:00
                             Output Distribution
School/Branch Code ... 00332900
Name...... PENNYLVANIA STATE UNIVERSITY
First Name: CARLA
                       Last Name: STRONG
Title....: ASSISTANT REGISTRAR
User Organization....:
Mailing Address.....: 421 HARPER VALLEY HALL
City.....: UNIVERSITY PARK
                                             State..: PA Zip..: 37907-2200
Phone.....: (317) 555-1212
Sort Sequence.. 2 + SCHOOL, SCHOOL BRANCH, STUD SSN
Desired Output Media.. W (T = Cartridge/Tape, W = Title IV WAN)
Selected Format.....: T16 (T8=800 BPI,T16=1600 BPI,T62=6250 BPI,C=CARTRIDGE)
Title IV WAN Dest ID.: TG53820
RC7817-I: Default SSCR user displayed.
 F3=EXIT F4=PROMPT
```

Figure 6-22, SSCR User Profile Update (RC78), Initial Screen

SSCR User Profile Update lets you do the following:

• Update (U)— Update your school's SSCR report sequence.

This function is described in detail in the following subsection.

## 6.3.2.1 Update (U)

You can update one field on the SSCR User Profile Update (RC78) screen: Sort Sequence. If you know the available sort sequence options for SSCR, move the cursor to the Sort Sequence field and enter the sequence number of choice. Otherwise change the sort sequence by referring to Figure 6-22 and using the following steps:

- 1. Press **TAB** to advance your cursor to the "+" sign immediately after the Sort Sequence number.
- 2. Type **S** over the "+" sign.
- 3. Press **F4**.

The system displays the SSCR Sort Selection (RC76) screen as shown in Figure 6-23. Currently, only two sort selection options are available, one by name and one by SSN. (Since you can get SSCR records only for students whose records contain your school's code, the School and School Branch sorts are automatic.)

```
      RC76
      01-16-1998
SSCR Sort Selection
      01-16-1998
08:06:30

      Select(S) Desired Sort Criteria and press ENTER
      08:06:30

      Sel Seq Description
      5
      1

      SCHOOL, SCHOOL BRANCH, STUD LAST, STUD FIRST, STUD SSN
      2

      2
      SCHOOL, SCHOOL BRANCH, STUD SSN

      -
      2
      SCHOOL, SCHOOL BRANCH, STUD SSN

      -
      2
      SCHOOL, SCHOOL BRANCH, STUD SSN
```

Figure 6-23, SSCR Sort Selection Screen (RC76)

To change the sort sequence for the Output Sort Selection, use the following steps:

- 1. **TAB** to the Selection field for the sort sequence your school wants.
- 2. Type **S**.
- 3. Press ENTER.

The SSCR User Profile Update (RC78) screen redisplays with the sort sequence you have selected, as shown in Figure 6-24.

```
RC78
             Update(U) List Users(LU)
                                       DIsassociate users(DI)
          IJ
                                 NSLDS
                                                                01-16-1998
                                                                08:07:00
                         SSCR User Profile Update
                           Output Distribution
 School/Branch Code ..: 00332900
Name...... PENNSYLVANIA STATE UNIVERSITY
First Name: BATCH USER Last Name: Initial SSCR
Title....:
User Organization....: PENNSYLVANIA STATE UNIV
Mailing Address.....:
                      13100 WORLDGATE DRIVE
City.....: UNIVERSITY PARK State..: PA Zip..: 16802
Phone....:
Sort Sequence.. 1 + SCHOOL, SCHOOL BRANCH, STUD LAST, STUD FIRST, STUD SSN
Desired Output Media.. W (T = Cartridge/Tape, W = Title IV WAN)
Selected Format.....: (T8=800 BPI,T16=1600 BPI,T62=6250 BPI,C=CARTRIDGE)
Title IV WAN Dest ID.: TG53820
RC794-W: Press ENTER to update or PF3 to exit without update
 F3=EXIT F4=PROMPT
```

Figure 6-24, SSCR User Profile Update (RC78)

To confirm and update your new sort selection, do the following:

- 1. Make sure the U appears in the Action Code field at the top of the screen. If it does not, use the **HOME** key to navigate to the Action Code field and type **U**.
- 2. Press ENTER.

The system redisplays the SSCR User Profile Update (RC78) screen with a successfully updated message at the bottom, as shown in bold in Figure 6-25.

```
RC78
             Update(U) List Users(LU) DIsassociate users(DI)
          U
                                NSLDS
                                                                01-28-1998
                        SSCR User Profile Update
                                                                07:17:59
                          Output Distribution
School/Branch Code ..: 00332900
Name...... PENNSYLVANIA STATE UNIVERSITY
First Name: BATCH USER Last Name: Initial SSCR
Title....:
User Organization....: PENNSYLVANIA STATE UNIV
Mailing Address.....:
                     13100 WORLDGATE DRIVE
City..... UNIVERSITY PARK State..: PA Zip..: 16802
Phone....:
Sort Sequence.. 1 + SCHOOL, SCHOOL BRANCH, STUD LAST, STUD FIRST, STUD SSN
Desired Output Media.. W (T = Cartridge/Tape, W = Title IV WAN)
Selected Format.....: (T8=800 BPI,T16=1600 BPI,T62=6250 BPI,C=CARTRIDGE)
Title IV WAN Dest ID.: TG53820
AA022-I: Successfully UPDATED
 F3=EXIT F4=PROMPT
```

Figure 6-25, SSCR User Profile Update (RC78), Successful Update

#### 6.3.3 SSCR CYCLE SELECTION (RC74)

To schedule your SSCR cycles, use the SSCR Cycle Selection (Option 4) from the Student Status Confirmation Menu (RC70), shown to the right.

To access SSCR Cycle Selection (RC74), use the following steps:

- 1. Type **4**.
- 2. Press ENTER.

The SSCR Cycle Selection screen displays as shown in Figure 6-26.

|          | NSLDS<br>Student Status Confirmation Menu                                                                                                    |
|----------|----------------------------------------------------------------------------------------------------|
| Input    | the number of your choice and press ENTER.                                                                                                    |
| <u>4</u> | <ol> <li>Student Status Confirmation Update</li> <li>SSCR User Profile Update</li> <li>SSCR Servicer Profile Update</li> <li>SSCR Cycle Selection</li> </ol> |
| F3=E     | XIT                                                                                                    |

| RC74                        | Update(U) |                  |               |            |
|-----------------------------|-----------|------------------|---------------|------------|
|                             |           | NSLDS            |               | 01-16-1998 |
|                             | SSCR      | Cycle Selection  |               | 08:09:00   |
| School/Branch Code 00332900 |           | PENNSYLVANIA STA | TE UNIVERSITY |            |
| Select the School Category  |           |                  |               |            |
| _ 1. Quarter                |           |                  |               |            |
| 2. Semester                 |           |                  |               |            |
| 3. Others                   |           |                  | Required      |            |
| Cycle Number                | Month     | Last Generated   | Indicator(Y)  |            |
| 1                           | JANUARY   |                  | _             |            |
| 2                           | FEBRUARY  |                  | _             |            |
| 3                           | MARCH     |                  | _             |            |
| 4                           | APRIL     |                  | _             |            |
| 5                           | MAY       |                  | _             |            |
| 6                           | JUNE      |                  | _             |            |
| 7                           | JULY      |                  | _             |            |
| 8                           | AUGUST    |                  | _             |            |
| 9                           | SEPTEMBER |                  | _             |            |
| 10                          | OCTOBER   |                  | _             |            |
|                             | NOVEMBER  |                  | _             |            |
| 12                          | DECEMBER  |                  | -             |            |
| F3=EXIT                     |           |                  |               |            |

Figure 6-26, SSCR Cycle Selection (RC74), Initial Screen

To schedule the mandatory and optional SSCR cycles for your school, use the following steps:

- 1. Press **TAB** to advance the cursor to the Selection field for School Category.
- 2. Type the number of the school category you wish to select (Quarter, Semester, or Others).
- 3. The cursor advances to the Required Indicator column to the right of January. Press **TAB** to advance to other months.
- 4. Type Y where appropriate. Repeat the entry for at least two, but not more than six cycles.

If you select only two cycles, they must be at least four months, but no more than six months, apart. If you select additional cycles, they must be at least 60 days apart. Schools that are on a term schedule must select one cycle for each term, excluding the summer session(s). For example, schools on a quarter calendar must schedule at least three SSCR cycles. The sample in Figure 6-27 is for a traditional semester-based calendar and meets these criteria. It also provides a schedule without ad hoc reporting being required by the institution, since the next cycle is never more than 60 days away.

| RC74                                                      | Update(U) |                |               |            |
|-----------------------------------------------------------|-----------|----------------|---------------|------------|
|                                                           |           | NSLDS          |               | 01-16-1998 |
| SSCR Cycle Selection                                      |           |                |               | 08:09:30   |
| School/Branch Code 00332900 PENNSYLVANIA STATE UNIVERSITY |           |                | TE UNIVERSITY |            |
| Select the School Category                                |           |                |               |            |
| <u>1</u> 1. Quarter                                       |           |                |               |            |
| 2. Semester                                               |           |                |               |            |
| 3. Others                                                 |           |                | Required      |            |
| Cycle Number                                              | Month     | Last Generated | Indicator(Y)  |            |
| 1                                                         | JANUARY   |                | <u>¥</u>      |            |
| 2                                                         | FEBRUARY  |                | _             |            |
| 3                                                         | MARCH     |                | <u>¥</u>      |            |
| 4                                                         | APRIL     |                | _             |            |
| 5                                                         | MAY       |                | <u>¥</u>      |            |
| б                                                         | JUNE      |                | _             |            |
| 7                                                         | JULY      |                | _             |            |
| 8                                                         | AUGUST    |                | _             |            |
| 9                                                         | SEPTEMBER |                | <u>¥</u>      |            |
| 10                                                        | OCTOBER   |                | _             |            |
| 11                                                        | NOVEMBER  |                | <u>¥</u>      |            |
| 12                                                        | DECEMBER  |                | _             |            |
| F3=EXIT                                                   |           |                |               |            |

Figure 6-27, SSCR Cycle Selection (RC74), Update Selection

After you have selected the desired school category and months, use the following steps to post the update to the database:

- 1. Press the **HOME** key to advance the cursor to the Action Code field at the top of the screen.
- 2. Type **U**.
- 3. Press ENTER.

Your SSCR schedule is updated, and a confirmation message is displayed at the bottom of the screen.

## 6.4 LEAVING NSLDS AND TITLE IV WAN

You can exit any SSCR screen and return to the previous menu by pressing **F3**. Doing so repeatedly returns you to the NSLDS Main Menu. Type 3 at the command line and press **ENTER** to exit NSLDS and disconnect from the network.